# Vic conveyancing

User guide

**CITEC** Confirm

May 2022

<u>1800 773 773</u> <u>confirm@citec.com.au</u>

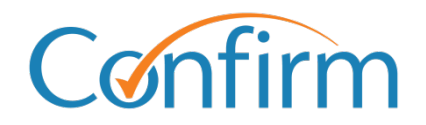

**Innovative Information Solutions** 

#### **Table of Contents**

| 1 | Inti | roduction3                                 |
|---|------|--------------------------------------------|
|   | 1.1  | Search tips3                               |
|   | 1    | .1.1 View and confirm location using a map |
|   | 1.2  | Start searching5                           |
| 2 | De   | livery profiles7                           |
|   | 2.1  | Select your profile7                       |
|   | 2.2  | Create a new delivery profile7             |
|   | 2.3  | Update an existing delivery profile8       |
|   | 2.4  | Delete a profile                           |
| 3 | Но   | w to complete a search9                    |
|   | 3.1  | Specify property/documents9                |
|   | 3.2  | Confirm property9                          |
|   | 3.3  | Select certificates                        |
|   | 3.4  | Delivery details                           |
|   | 3.5  | Confirm order                              |
|   | 3.6  | Result summary                             |
| 4 | Re   | sume a saved search13                      |
| 5 | Tit  | le package (Title certificates only)14     |
|   | 5.1  | Specify property                           |
| 6 | Pro  | operty certificates search15               |
|   | 6.1  | Specify property                           |
| 7 | Wa   | iter documents search20                    |
|   | 7.1  | Specify documents                          |
| 8 | Su   | rvey reports search21                      |
|   | 8.1  | Specify documents                          |
| 9 | Ар   | pendices                                   |
|   | 9.1  | Appendix A – valid search criteria         |
|   | 9    | 0.1.1 Property certificates search         |

## **1** Introduction

You can access Vic property certificates through our Vic conveyancing searches.

### 1.1 Search tips

#### Add a reference for your search

During your search, you'll need to add your reference to easily identify your search later.

| y Property   2.Confin              | n Property      | 3.Select Certificates    | 4.Delivery Details        | 5.Confirm      | 6.Result Summary                                 |
|------------------------------------|-----------------|--------------------------|---------------------------|----------------|--------------------------------------------------|
| Step 4 of 6:                       | Delivery        | Details                  |                           |                |                                                  |
| Please confirm the previous steps. | delivery detail | s for this order. All fi | elds with a * are require | ed. To change  | your order select 'Back' or return to any of the |
| Your order                         | reference       | 12245/122                |                           |                |                                                  |
| E-mail                             | Address*        | iohn.smith@email.        | com.au                    | 7              |                                                  |
|                                    |                 |                          |                           |                |                                                  |
| Please Note: You ca                | an view your c  | ertificates through th   | ne Confirm Inbox for 90   | days after the | y have been supplied regardless of the           |
|                                    |                 |                          |                           |                | Back Cancol Savo Finich Lator Nort               |

#### Find out about the documents you plan to order

Hover over the information 'i' icons to view details about specific property certificates.

| Specify Property                                 | 2.Confirm Property                                                                | 3.Select Certificates                                             | 4.Delivery Details          | 5.Confirm        | 6.Result Su                        | mmary |                                 |
|--------------------------------------------------|-----------------------------------------------------------------------------------|-------------------------------------------------------------------|-----------------------------|------------------|------------------------------------|-------|---------------------------------|
|                                                  |                                                                                   |                                                                   |                             |                  |                                    |       |                                 |
| Step 3                                           | of 6: Select C                                                                    | ertificates                                                       |                             |                  |                                    |       |                                 |
| The following<br>Select the ce<br>Certificates v | g certificates are availal<br>ertificates required.<br>vill only be issued for th | ble for the specified property.<br>e property identified. All fee | s are in Australian dollars | s (\$AUD).       |                                    |       |                                 |
| Select                                           | Certificates                                                                      |                                                                   |                             |                  | Delivery<br>Turnaround<br>(approx) |       | Total Fee<br>(Inc GST)<br>\$AUD |
|                                                  |                                                                                   |                                                                   | Title Certificates          |                  |                                    |       |                                 |
|                                                  | Copy of Title 0                                                                   |                                                                   |                             |                  | 5 min                              | utes  | 6.58                            |
|                                                  | Dealings on Title                                                                 | )                                                                 |                             |                  | 5 min                              | utes  | 3.23                            |
|                                                  |                                                                                   |                                                                   | Property Certificate(s      | )                |                                    |       |                                 |
|                                                  | Land Tax Certifica<br>State Revenue Offi                                          | te 9<br>ce                                                        |                             |                  | 1 da                               | ys    | 17.84                           |
|                                                  | Vicroads Certifica<br>VICROADS                                                    | te ()                                                             |                             |                  | 5 da                               | ys    | 18.70                           |
|                                                  | Information                                                                       | on approved road prop                                             | osals requiring any         | / portion of the | he                                 | iys   | 5.96                            |
|                                                  | VicRoad. It o                                                                     | loes not cover road pr                                            | oposals under the           | control of Lo    | cal                                | ys    | 50.63                           |
|                                                  |                                                                                   |                                                                   |                             |                  |                                    | ys    | 27.96                           |

#### Charge points are marked

Charge points for searches are indicated by \$ signs on the Search buttons. A search fee applies for each transaction when you click on the \$ **Order** \$ button to proceed with your order.

|                                                                                                    | irm   6.Result Summary                                                             |                                                               |
|----------------------------------------------------------------------------------------------------|------------------------------------------------------------------------------------|---------------------------------------------------------------|
|                                                                                                    |                                                                                    |                                                               |
| Step 5 of 6: Confirm Order                                                                                                    |                                                                                    |                                                               |
| Please check that all the details of your order are correct. If you are satisfied that to select 'Back' or return to any of the previous steps. | hey are correct select '\$Order\$'. To cha                                         | inge your orde                                                |
|                                                                                                    |                                                                                    |                                                               |
| Certificates                                                                                                    | Delivery - Turn Around (approx)                                                    | Total Fee<br>(Inc GST)                                        |
| Certificates<br>Register Search Statement (Title)                                                                                               | Delivery - Turn Around (approx)<br>5 minutes                                       | Total Fee<br>(Inc GST)<br>6.58                                |
| Certificates<br>Register Search Statement (Title)<br>Copy of Plan                                                                               | Delivery - Turn Around (approx)<br>5 minutes<br>5 minutes                          | Total Fee<br>(Inc GST)<br>6.58<br>6.51                        |
| Certificates<br>Register Search Statement (Title)<br>Copy of Plan<br>Vicroads Certificate                                                       | Delivery - Turn Around (approx)<br>5 minutes<br>5 minutes<br>5 days                | Total Fee<br>(Inc GST)<br>6.58<br>6.51<br>18.70               |
| Certificates<br>Register Search Statement (Title)<br>Copy of Plan<br>Vicroads Certificate                                                       | Delivery - Turn Around (approx)<br>5 minutes<br>5 minutes<br>5 days<br>Delivery Fe | Total Fee<br>(Inc GST)<br>6.58<br>6.51<br>18.70<br>9e \$22.35 |

#### Results are stored in your Confirm inbox

Results are stored in the Confirm inbox for up to 90 calendar days. Access your inbox from the header menu located at the top right of every screen.

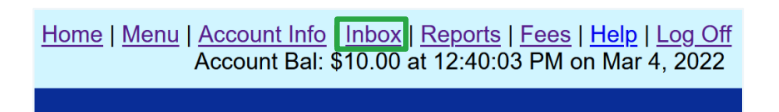

You can track your result status in the Confirm inbox as well.

#### 1.1.1 View and confirm location using a map

If you've entered the details of an incorrect property, **View and confirm on a map** will allow you to select the correct property.

| acify Property   2.Confirm Property                 | 3.Select Certificates                                        | A.Delivery Details               | 5.Confirm       | 6.Result Summary        |
|-----------------------------------------------------|--------------------------------------------------------------|----------------------------------|-----------------|-------------------------|
| Step 2 of 6: Confirm                                | Property                                                     |                                  |                 |                         |
| Property Search Criteria<br>Property Search Results | You used the following <ul> <li>Lot 1 Plan TP8519</li> </ul> | volume / folio to specify<br>05Q | the property: 2 | 2360/908                |
|                                                     |                                                              |                                  |                 |                         |
| Property Identifiers                                | Identified                                                   | Details                          | 1               | View and Confirm on map |

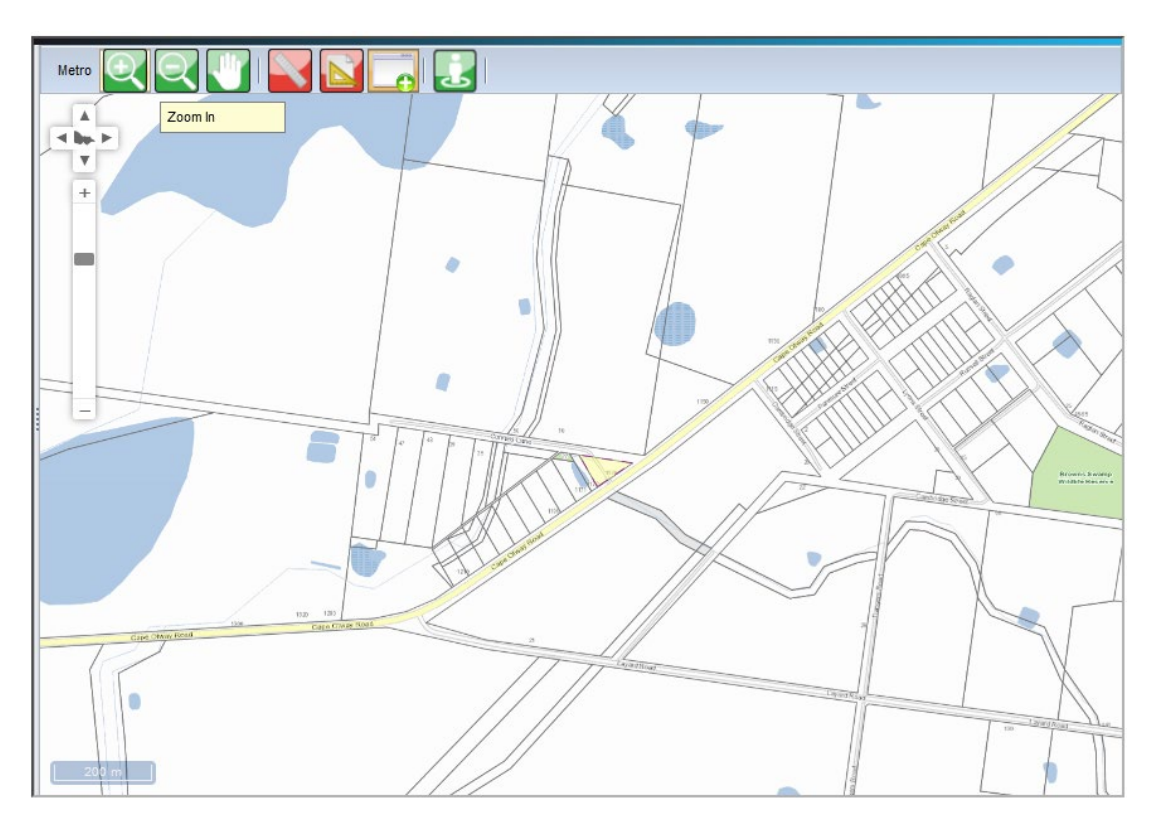

Select the correct property on the map. Hover over the icons on-screen to see what they do.

#### 1.2 Start searching

1. From the Confirm main menu, select VIC Conveyancing.

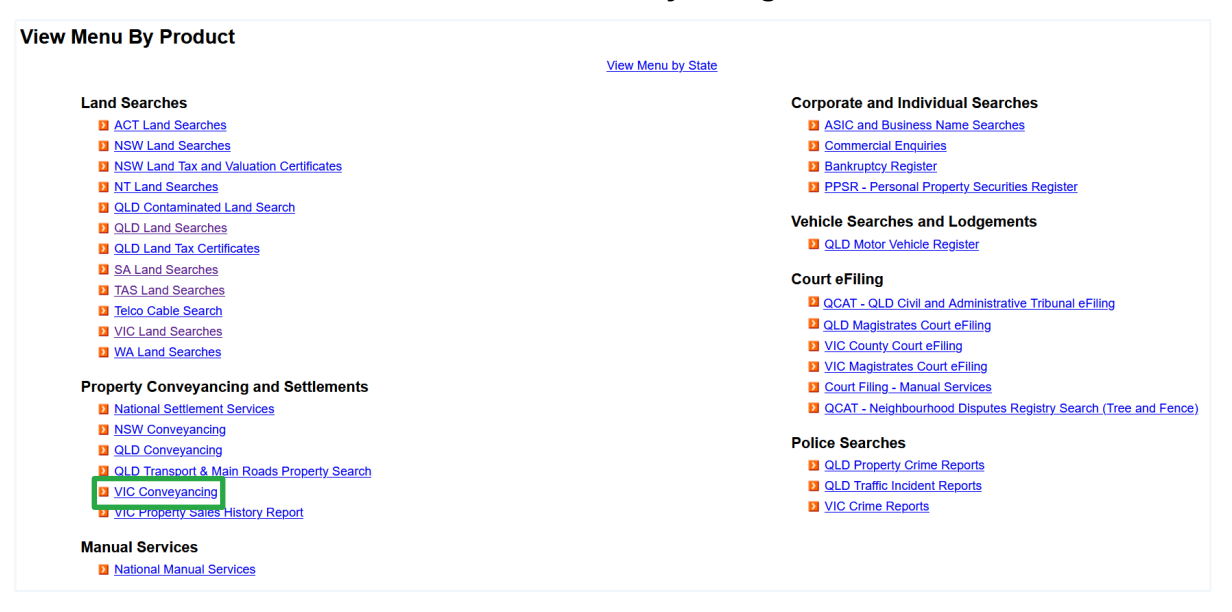

2. Select the search you require.

| C Conveyancing Menu                                       |                        |
|-----------------------------------------------------------|------------------------|
| Property Certificates                                     | Other Related Searches |
| Property Certificates Search 		 Order Title package here. | 1 VIC Land Searches    |
| 2 Water Documents Search                                  | Title Search           |
| Survey Reports Search                                     | Imaged Plans           |

Information on ordering all search types is in the following sections of this guide. You can also access Help online, from the header menu on each search screen.

<u>Home | Menu | Account Info | Inbox | Reports | Fees Help Log Off</u> Account Bal: \$10.00 at 12:40:03 PM on Mar 4, 2022

## **2** Delivery profiles

Manual searches require delivery profiles to deliver results. The address you store in your profile is also used to email online search results.

Below are instructions on how to select, create, update and delete delivery profiles.

### 2.1 Select your profile

Each time you start a document ordering search, you'll be asked for a profile. Your CITEC Confirm profile stores delivery information for manual Vic conveyancing searches.

Simply pick a delivery profile and select Next.

| Select your delivery preferences then click Next.   • denotes mendatory fields and • denotes conditional fields. Please refer to help for further information.   Search Request   VIC Conveyancing Property Certificates Search   Delivery Method   E-mail • •   Belect • • • •   Belect your delivery details for this request only, or enter details not in the profile.   Cropermanently change your delivery details please use the New, Modify, or Copy buttons above)   Given Name(s)   Surname   Organisation   Email   Phone   Mobile   Postal Address   Address Line 1   * Select Suburb   Suburb   * Select Suburb   Suburb   * Select Suburb   Suburb   * Select Suburb   Suburb   * Select Suburb   State * Postcode *                                                                                                    | Profile Selection                                                    |                                                                                                    |   |      |
|----------------------------------------------------------------------------------------------------|----------------------------------------------------------------------|----------------------------------------------------------------------------------------------------|---|------|
| Search Request       VIC Conveyancing Property Certificates Search         Delivery Method       E-mail *         Delivery Profile       Select * New         Sate to be default profile       Select * New         Delivery of this order       Alter the delivery details for this request only, or enter details not in the profile.         Delivery of this order       Alter the delivery details for this request only, or enter details not in the profile.         Given Name(s)                                                                                                    | Select your delivery prefere<br>* denotes mandatory fields and * den | nces then click Next.<br>otes conditional fields. Please refer to help for further information.                                                                                           |   |      |
| Delivery Method       Imail **         Delivery Profile       Select * MeW         Set to be default profile       Set to be default profile         Delivery of this order       Alter the delivery details for this request only, or enter details not in the profile.         Given Name(s)       Image: Comparison of the select select sele                                                                                                    | Search Request                                                       | VIC Conveyancing Property Certificates Search                                                                                                    |   |      |
| Delivery Profile Select * New   Set to be default profile     Delivery of this order   Alter the delivery details for this request only, or enter details not in the profile.   (ro permanently change your delivery details please use the New, Modify, or Copy buttons above)   Given Name(s)   Surname   Organisation   Email   Fax   Phone   Mobile   Postal Address   Address Line 1   Suburb   Suburb   Select Suburb   Enter at least the first three (3) letters of the suburb then click Select Suburb                                                                                                    | Delivery Method                                                      | E-mail V *                                                                                                    |   |      |
| Between of this order       Alter the delivery details for this request only, or enter details not in the profile.<br>(To permanently change your delivery details please use the New, Modify, or Copy buttons above)         Given Name(s)                                                                                                    | Delivery Profile                                                     | Select v * New                                                                                                    |   |      |
| Delivery of this order       Alter the delivery details for this request only, or enter details not in the profile.<br>(To permanently change your delivery details please use the New, Modify, or Copy buttons above)         Given Name(s)                                                                                                    |                                                                      | Set to be default profile                                                                                                    |   |      |
| Given Name(s)   Surname   Organisation   Email   Fax   Phone   Mobile   Postal Address   Address Line 1   * Select Suburb<br>Enter at least the first three (3) letters of the suburb then click Select Suburb<br>State * Postcode *                                                                                                    | Delivery of this order                                               | Alter the delivery details for this request only, or enter details not in the profile.<br>(To permanently change your delivery details please use the New, Modify, or Copy buttons above) |   |      |
| Surname   Organisation   Email   Fax   Phone   Mobile   Postal Address   Address Line 1   Suburb   * Select Suburb   Enter at least the first three (3) letters of the suburb then click Select Suburb   State                                                                                                    | Given Name(s)                                                        |                                                                                                    |   |      |
| Organisation       Image: Comparised on the subset of the subset of the su | Surname                                                              |                                                                                                    |   |      |
| Email       Image: Constraint of the suburb select Suburb select Select Suburb select Select Se | Organisation                                                         |                                                                                                    |   |      |
| Fax                                                                                                    | Email                                                                |                                                                                                    |   |      |
| Phone                                                                                                    | Fax                                                                  |                                                                                                    |   |      |
| Mobile                                                                                                    | Phone                                                                |                                                                                                    |   |      |
| Postal Address       Address Line 1 *       *         Suburb       * Select Suburb       *         Enter at least the first three (3) letters of the suburb then click Select Suburb       *         State       * Postcode       *                                                                                                    | Mobile                                                               |                                                                                                    |   |      |
| Suburb       * Select Suburb         Enter at least the first three (3) letters of the suburb then click Select Suburb         State       * Postcode                                                                                                    | Postal Address                                                       | Address Line 1                                                                                                    | * |      |
| State * Postcode *                                                                                                    |                                                                      | Suburb <u>Select Suburb</u><br>Enter at least the first three (3) letters of the suburb then click Select Suburb                                                                          |   |      |
|                                                                                                    |                                                                      | State * Postcode *                                                                                                    |   |      |
| Clear All                                                                                                    | Clear All                                                            |                                                                                                    |   | Next |

Note:

Fill in the fields under **Delivery of this order** to provide specific delivery details for an order.

### 2.2 Create a new delivery profile

To create a new profile, select New and complete the details.

### 2.3 Update an existing delivery profile

- 1. To change an existing profile, select the relevant delivery profile from the dropdown list.
- 2. Select Modify. Add or update details and save.
- 3. Your new or updated profile will be in the dropdown list, and you can proceed.

| <b>Profile Maintenance</b>                        |                                                                                   |
|---------------------------------------------------|-----------------------------------------------------------------------------------|
| Modify the details below as re                    | equired then click on Save to save any changes                                    |
| <ul> <li>denotes mandatory fields and </li> </ul> | tes conditional fields. Please refer to help for further information.             |
| Recipient Details                                 | Update or Enter Recipient Details                                                 |
| Title                                             | Mr v                                                                              |
| Given Name(s)                                     | *                                                                                 |
| Surname                                           | *                                                                                 |
| Profile Reference                                 | Profile Reference can be used to help identify multiple recipient profiles        |
|                                                   | Set to be default profile                                                         |
| Job Title                                         |                                                                                   |
| Organisation                                      |                                                                                   |
| Email                                             | *                                                                                 |
| Mobile                                            | *                                                                                 |
| Phone                                             | · · · · · · · · · · · · · · · · · · ·                                             |
| Fax                                               | ·                                                                                 |
|                                                   |                                                                                   |
| Postal Address                                    | Enter a Street Address OR a Post Box Address                                      |
| Floor/Level/Unit                                  | eg. Level 1                                                                       |
| Property/Building                                 | eg. AMP Building                                                                  |
| Street                                            | Number * Name * Type Street v *                                                   |
| Post Office Box                                   | * eg. PO Box 78                                                                   |
| Suburb/Town                                       | * <u>Select Suburb</u>                                                            |
|                                                   | Enter at least the first three (3) letters of the suburb then click Select Suburb |
|                                                   | State * Postcode *                                                                |
|                                                   |                                                                                   |
| DX Details                                        | Enter DX details, if required                                                     |
| Number                                            |                                                                                   |
| Location                                          |                                                                                   |
| Cancel                                            | Save                                                                              |

Note: Any profile changes made here affect your profile for your account across CITEC Confirm.

If you're uncertain that your profile details are current, or correct, please take this opportunity to update them.

### 2.4 Delete a profile

To delete a profile, select it from the dropdown list and select **Delete**.

## **3 How to complete a search**

All Vic conveyancing searches have a similar process. We detail each screen below.

### 3.1 Specify property/documents

Here you provide the details relevant to your search. You can view the information required for each search type in the following sections:

- title package (title certificates only)
- property certificates search
- water documents search
- survey reports search.

### 3.2 Confirm property

You may need to confirm the property details for a property certificates search depending on the search criteria you choose. You can also use a map to confirm the property location.

| Step 2 of 6: Confirm             | Property                                       |                           |
|----------------------------------|------------------------------------------------|---------------------------|
| Property Search Criteria         | You used the following volume / folio to speci | fy the property: 2360/908 |
| Property Search Results          | ● Lot 1 Plan TP851905Q                         |                           |
|                                  |                                                |                           |
| Property Identifiers             | Identified Details                             | View and Confirm on map   |
| ♦ Address                        |                                                | *                         |
| Street Address:                  |                                                |                           |
|                                  | Unit/Flat:                                     |                           |
| Str                              | eet Number: 1 *                                |                           |
| S                                | treet Name: SAMPLE *                           |                           |
|                                  | Street Type: Road 🗸 🗸                          |                           |
| Suburb /To                       | wn /Locality: MODEWARRE *                      |                           |
|                                  | Postcode: 3240                                 |                           |
| 🛿 Lot Plan                       |                                                |                           |
| Lot Plan:                        |                                                | Add another               |
| Lot Plan #1                      | 1 -4(-). 1                                     | Delete                    |
|                                  |                                                |                           |
|                                  | Plan: TP V 851905Q                             | ^                         |
|                                  | Section:                                       |                           |
|                                  | BIOCK                                          |                           |
| Crown Allotment     Volume Folio |                                                |                           |
| Standard Parcel Identifier       |                                                |                           |
| >> Water Authority               |                                                |                           |
| N Man Deferrer                   |                                                |                           |

### 3.3 Select certificates

After you confirm the property, a list of documents displays. Use the checkbox to select a certificate. The 'Delivery turnaround' column displays the approximate turnaround time for each certificate.

| .Specify Documents 2.                                                 | Select Certificates                                               | 3.Delivery Details | 4.Confirm              | 5.Result Summary                   |               |                    |                              |
|-----------------------------------------------------------------------|-------------------------------------------------------------------|--------------------|------------------------|------------------------------------|---------------|--------------------|------------------------------|
|                                                                       |                                                                   |                    |                        |                                    |               |                    |                              |
| Step 2 of 5                                                           | : Select Certi                                                    | icates             |                        |                                    |               |                    |                              |
| The following certif<br>Select the certificat<br>All fees are in Aust | icates are available.<br>tes required.<br>ralian dollars (\$AUD). |                    |                        |                                    |               |                    |                              |
| Select                                                                | Certificates                                                      |                    |                        | Delivery<br>Turnaround<br>(approx) |               | т.<br>(II          | otal Fee<br>nc GST)<br>\$AUD |
|                                                                       |                                                                   | F                  | Property Certification | ate(s)                             |               |                    |                              |
|                                                                       | Water Share Recor<br>WEE101987                                    | d 🛈                |                        | 1 days                             |               |                    | 16.50                        |
|                                                                       |                                                                   |                    |                        |                                    | Totals        |                    | \$0.00                       |
|                                                                       |                                                                   |                    |                        | Delivery                           | charges       |                    | \$0.00                       |
|                                                                       |                                                                   |                    |                        | Total an                           | nount due     |                    | \$0.00                       |
|                                                                       |                                                                   |                    |                        |                                    |               |                    |                              |
|                                                                       |                                                                   |                    |                        | Back                               | <u>Cancel</u> | Save, Finish Later | Next                         |

#### Providing further information or required documents for an order

Depending on the certificates you order, you may need to provide further information or documents.

If you've previously ordered a required document, you can include the order number rather than ordering another copy.

| fy Property                                                                                                    | 2.Confirm Property                                      | 3.Select Certificates                                               | 4.Delivery Details   | 5.Confirm | 6.Result Summary                   |                                 |  |  |
|----------------------------------------------------------------------------------------------------|---------------------------------------------------------|---------------------------------------------------------------------|----------------------|-----------|------------------------------------|---------------------------------|--|--|
|                                                                                                    |                                                         |                                                                     |                      |           |                                    |                                 |  |  |
| Step 3                                                                                                    | of 6: Select C                                          | ertificates                                                         |                      |           |                                    |                                 |  |  |
| The following certificates are available for the specified property.<br>Select the certificates required.<br>Certificates will only be issued for the property identified. All fees are in Australian dollars (\$AUD). |                                                         |                                                                     |                      |           |                                    |                                 |  |  |
| Certificate '\<br>EITHER Sel                                                                                                    | ficroads Certificate ' requect the 'Register Search S   | ires a title to be supplied.<br>Statement (Title) ' certificate fro | om the list below OR |           |                                    |                                 |  |  |
| Title has bee<br>An order nu                                                                                                    | en ordered previously with<br>nber is the Receipt Numbe | the following number: Order Ner                                     | Number 🗸             |           |                                    |                                 |  |  |
| Certificate 'L<br>EITHER Sel                                                                                                    | and Information Certificated the 'Copy of Plan ' cer    | ate ' requires a Copy of Plan to tificate from the list below OR    | be supplied.         |           |                                    |                                 |  |  |
| Copy of Plar<br>An order nu                                                                                                    | has been ordered previou<br>nber is the Receipt Numbe   | usly with the following number: <b>(</b><br>er                      | Order Number         |           |                                    |                                 |  |  |
| Select                                                                                                    | Certificates                                            |                                                                     |                      |           | Delivery<br>Turnaround<br>(approx) | Total Fee<br>(Inc GST)<br>\$AUD |  |  |
|                                                                                                    |                                                         |                                                                     | Title Certificates   |           |                                    |                                 |  |  |
|                                                                                                    | Register Search Stat<br>Volume 11111 Folio 22           | ement (Title) 🛈                                                     |                      |           | 5 minutes                          | s 6.58                          |  |  |

If you need to provide more information to order a document, the 'Additional identifiers' screen will display when you select **Next**.

| Property             | 2.Confirm Property                                                                | 3.Select Certificates                         | 4.Delivery Details   | 5.Confirm        | 6.Result Summary       |                          |  |  |  |  |
|----------------------|-----------------------------------------------------------------------------------|-----------------------------------------------|----------------------|------------------|------------------------|--------------------------|--|--|--|--|
|                      |                                                                                   |                                               |                      |                  |                        |                          |  |  |  |  |
|                      |                                                                                   |                                               |                      |                  |                        |                          |  |  |  |  |
| Step                 | Step 3a of 6: Select Certificates - Additional Identifiers                        |                                               |                      |                  |                        |                          |  |  |  |  |
| Some of              | Some of the certificates you have selected need further information for ordering. |                                               |                      |                  |                        |                          |  |  |  |  |
| Note ^ de            | enotes mandatory field<br>ificates with informatio                                | ı.<br>ın left blank will be remo <sup>.</sup> | ved from your order  | when you proc    | eed to the next step.  |                          |  |  |  |  |
| Tip: You             | can save and finish th                                                            | e order later. After you f                    | nd out the informati | on, return to co | mplete it later.       |                          |  |  |  |  |
| Certific             | ates                                                                              | Informatio                                    | n Required           |                  |                        |                          |  |  |  |  |
| Land Ta              | x Certificate                                                                     | Reason fo                                     | r Application *      | Unspecified      |                        | ~                        |  |  |  |  |
| Land Ta              | x Certificate                                                                     | Settlemen                                     | t Date *             |                  |                        | dd/mm/yyyy               |  |  |  |  |
| Special              | Meter Reading                                                                     | Reading D                                     | ate *                |                  |                        | dd/mm/yyyy               |  |  |  |  |
| Land Ta              | x Certificate                                                                     | Vendor Ty                                     | pe*                  | Individual 🗸     |                        | Add Another Vendor       |  |  |  |  |
| Land Inf<br>Building | formation Certificate<br>Approval 51 (1)                                          | Surname*                                      |                      |                  |                        |                          |  |  |  |  |
| Planning<br>Water Ir | g Certificate Express                                                             | First Name                                    | *                    |                  |                        |                          |  |  |  |  |
| Special              | Meter Reading                                                                     | Second N                                      | ame                  |                  |                        |                          |  |  |  |  |
|                      |                                                                                   | Purchaser                                     | Type*                | Individual 🗸     |                        | Add Another<br>Purchaser |  |  |  |  |
| Land Ta              | x Certificate                                                                     | Surname*                                      |                      |                  |                        |                          |  |  |  |  |
|                      |                                                                                   | First Name                                    | *                    |                  |                        |                          |  |  |  |  |
|                      |                                                                                   | Second N                                      | ame                  |                  |                        |                          |  |  |  |  |
|                      |                                                                                   |                                               |                      |                  |                        |                          |  |  |  |  |
|                      |                                                                                   |                                               |                      |                  |                        |                          |  |  |  |  |
|                      |                                                                                   |                                               |                      |                  | Back <u>Cancel</u> Sav | e, Finish Later Next     |  |  |  |  |

#### 3.4 Delivery details

The 'Delivery details' screen allows you to enter your reference, as well as confirm the delivery details.

| Step 4                | 4 of 6: Delivery                | <b>Details</b>               |                          |                   |                       |                             |
|-----------------------|---------------------------------|------------------------------|--------------------------|-------------------|-----------------------|-----------------------------|
| Please co<br>previous | onfirm the delivery deta steps. | ails for this order. All fie | elds with a * are requir | ed. To change y   | our order select 'Bac | sk' or return to any of the |
|                       | Your order reference            | 13245/123                    |                          |                   |                       |                             |
|                       | E-mail Address*                 | john.smith@email.            | com.au                   |                   |                       |                             |
| Please N              | lote: You can view you          | certificates through th      | e Confirm Inbox for 90   | ) days after they | have been supplied    | regardless of the           |

#### 3.5 Confirm order

The 'Confirm' screen displays your order summary, fees and delivery details. Select **\$ Order \$** to complete your order.

| recity moperty         | 2.Confirm Property                                 | 3.Select Certificates                             | 4.Delivery Details      | 5.Confirm         | 6.Result Summary                      |                        |
|------------------------|----------------------------------------------------|---------------------------------------------------|-------------------------|-------------------|---------------------------------------|------------------------|
|                        |                                                    |                                                   |                         |                   |                                       |                        |
| Step 5                 | of 6: Confirm                                      | Order                                             |                         |                   |                                       |                        |
| Please c<br>select 'Ba | heck that all the detai<br>ack' or return to any o | ls of your order are cor<br>f the previous steps. | rect. If you are satist | fied that they ar | e correct select '\$Order\$'. To chan | ge your order          |
| Certifica              | ates                                               |                                                   |                         |                   | Delivery - Turn Around (approx)       | Total Fee<br>(Inc GST) |
| Register               | Search Statement (Title                            | e)                                                |                         |                   | 5 minutes                             | 6.58                   |
| Copy of                | Plan                                               |                                                   |                         |                   | 5 minutes                             | 6.51                   |
| Vicroads               | Certificate                                        |                                                   |                         |                   | 5 days                                | 18.70                  |
|                        |                                                    |                                                   |                         |                   |                                       |                        |
|                        |                                                    |                                                   |                         |                   | Delivery Fee                          | \$22.35                |

Note: Most custodians receive your order instantly, so it can't be changed or refunded.

If you are a prepaid account user and due to insufficient funds your order continues to the 'Account topup' screen, your unsubmitted order will be in the Confirm inbox with the status set to **SAVED**. Refer to section four for how to resume your saved search.

#### 3.6 Result summary

When you complete your order, a result summary screen displays. From here, you can view your order and order additional searches via **other related searches**.

You'll also receive your results via email.

| VIC Conveyancing Property                     | Certificates Search Result Summary   |       |
|-----------------------------------------------|--------------------------------------|-------|
| Click Print to view a print friendly version  | o of this screen                     |       |
| Click Fillit to view a plint mendly version   |                                      |       |
|                                               |                                      |       |
|                                               |                                      | Print |
|                                               |                                      |       |
| Your Search                                   |                                      |       |
| Your Reference                                | 12345/123                            |       |
|                                               |                                      |       |
| Certificate(s) Ordered                        |                                      |       |
|                                               |                                      |       |
|                                               |                                      |       |
| Your Result                                   |                                      |       |
| Confirm Reference                             | 101799965                            |       |
| Provider Reference                            | 11036872                             |       |
| Search Date/Time                              | 24-Feb-2022 04:05 PM                 |       |
| View Order                                    |                                      |       |
|                                               |                                      |       |
| Other Related Searches                        |                                      |       |
|                                               |                                      |       |
| Copy the Search Details into a New VIC Conve  | yancing Property Certificates Search |       |
| New VIC Conveyancing Property Certificates Se | earch                                |       |
|                                               |                                      |       |

To access your results later, they're available in the Confirm inbox for up to 90 calendar days.

## 4 Resume a saved search

If you select **Save, finish later** during your search, your order will save in the Confirm inbox with the status **SAVED**. To access the search in the Confirm inbox, search for it, and select **SAVED** on the inbox results screen.

Saved orders are available for seven days from the Confirm inbox. After this time, the order status will change to 'Expired'. You'll need to resubmit the order if you wish to complete it.

Note: All orders with a 'Saved' status will automatically change to 'Expired' in the Confirm inbox at midnight on 30 June every year.

## 5 Title package (Title certificates only)

Through our property certificates search, you can order various documents associated with a title. These include the following documents (where available):

- title
- instruments
- property transaction alert
- dealings on title (also referred to as a final search)
- title history search (also referred to as a historical search)
- plan copy
- owners corporation basic or premium report
- commemorative title certificate.

### 5.1 Specify property

To search title-related documents, you need to use the following search criteria:

- volume/folio number
- standard parcel identifier.

Ensure you select the 'Title certificates only' option.

| Do you know the: *         | Street Address     Volume/Folio Number     Lot on Plan     Council Property Number     Standard Parcel Identifier     Crown Allotment |  |
|----------------------------|----------------------------------------------------------------------------------------------------|--|
| Enter Volume/Folio Number* | lumber below                                                                                                    |  |
|                            |                                                                                                    |  |

## **6** Property certificates search

You can order certificates through our Vic property certificates search.

### 6.1 Specify property

You'll need certain information depending on your search type. These include:

- Iot on plan
- volume/folio number
- street address
- council property number
- standard parcel identifier
- crown allotment.

Note: If you don't provide a title reference, the provider may complete an extra land index search on your behalf.

Where this occurs, you'll receive a land index search surcharge. This information will display when you select a certificate to order.

Learn about the search criteria required for each search type below and in the <u>valid search criteria</u> <u>table</u>.

#### **Street Address**

Enter the street number, name, type, the suburb/town/locality and postcode. You can also enter a unit/flat number.

| Step 1 of 6: Specify                                                                                         | Property                                                                                                    |
|----------------------------------------------------------------------------------------------------|----------------------------------------------------------------------------------------------------|
| Do you know the: *                                                                                           | Street Address     Volume/Folio Number     Lot on Plan     Council Property Number     Standard Parcel Identifier     Crown Allotment |
|                                                                                                    |                                                                                                    |
| Enter Street Address *<br>Enter the property address *<br>Example:<br>11/105 Barkly Street<br>St Kilda, 3182 | s details below                                                                                                    |
| Enter Street Address *<br>Enter the property address *<br>Example:<br>11/105 Barkly Street<br>St Kilda, 3182 | s details below                                                                                                    |
| Enter Street Address *<br>Enter the property address *<br>Example:<br>11/105 Barkly Street<br>St Kilda, 3182 | s details below                                                                                                    |

#### Volume/folio number

Enter a volume and folio number. Then, choose the certificate types you'd like to search for.

| Step 1 of 6: Specify                                       | Property                                                                                                    |                                                                                       |
|------------------------------------------------------------|----------------------------------------------------------------------------------------------------|---------------------------------------------------------------------------------------|
| Do you know the:*                                          | Street Address     Volume/Folio Number     Lot on Plan     Council Property Number     Standard Parcel Identifier     Crown Allotment                                                           | Lhand side of your title.<br>Imber of more than three digits.<br>of the folio number. |
| Enter Volume/Folio                                         | lumber below                                                                                                    |                                                                                       |
| Enter Volume/Folio Number*                                 | Volume Folio                                                                                                    |                                                                                       |
|                                                            |                                                                                                    |                                                                                       |
| Specify the type of                                        | Title and Property Certificates                                                                                                    |                                                                                       |
| Specify the type of<br>certificates you wish to<br>order*  | Title and Property Certificates     (All Authority Property Certificates and current Title and Diagram)     Click the 'Next' button to go to 2. Confirm property.                               |                                                                                       |
| Specify the type of<br>certificates you wish to<br>order * | Title and Property Certificates     (All Authonity Property Certificates and current Title and Diagram)     Click the 'Next' button to go to 2. Confirm property.     O Title certificates ONLY |                                                                                       |

#### Lot on plan

Enter at least the plan type and number. You can also enter the lot number, section and block to narrow your results.

| ify Property | 2.Confirm Property | 3.Select Certificates                                                                                                 | 4.Delivery Details | 5.Confirm | 6.Result Summary |  |
|--------------|--------------------|----------------------------------------------------------------------------------------------------|--------------------|-----------|------------------|--|
|              |                    |                                                                                                    |                    |           |                  |  |
| Step 1       | of 6: Specify P    | roperty                                                                                                    |                    |           |                  |  |
|              | Do you know the: * | <ul> <li>Street Address</li> <li>Volume/Folio Number</li> <li>Lot on Plan</li> <li>Council Property Number</li> </ul> | r<br>nber          |           |                  |  |
|              |                    | O Standard Parcel Ider<br>O Crown Allotment                                                                           | tifier             |           |                  |  |
| Enter L      | ot on Plan det     | ails below                                                                                                    |                    |           |                  |  |
|              | Lot(s):            |                                                                                                    |                    |           |                  |  |
|              | Plan: *            | Plan Type Plan Nur<br>LP v                                                                                            | nber               |           |                  |  |
|              | Section:           |                                                                                                    |                    |           |                  |  |
|              | Block:             |                                                                                                    |                    |           |                  |  |
|              |                    |                                                                                                    |                    |           |                  |  |

#### **Council property number**

Enter the council property number and municipality.

| Do you know the: *        | O Street Address             |  |
|---------------------------|------------------------------|--|
|                           | O Volume/Folio Number        |  |
|                           | O Lot on Plan                |  |
|                           | O Standard Parcel Identifier |  |
|                           | O Crown Allotment            |  |
|                           |                              |  |
|                           | orty Number details below    |  |
| Enter Council Prope       |                              |  |
| Enter Council Prope       | erty Nulliber details below  |  |
| Enter Council Prope       |                              |  |
| Council Property Number:* |                              |  |

#### Standard parcel identifier

Enter the standard parcel identifier and a backslash, if applicable (\). Then, choose the certificate types you'd like to order.

| Do you know the: *            | <ul> <li>Street Address</li> <li>Volume/Folio Number</li> <li>Lot on Plan</li> <li>Council Property Number</li> <li>Standard Parcel Identifier</li> <li>Crown Allotment</li> </ul> |
|-------------------------------|----------------------------------------------------------------------------------------------------|
| Enter Standard Parc           | el Identifiers (SPI) details below                                                                                                    |
| Standard Parcel Identifier: * |                                                                                                    |

#### **Crown allotment**

Enter at least an allotment, section, or portion and the parish/township. You can also enter the block, and subdivision to narrow your results.

| Step 1 of 6: Specify I       | Property                                                                                                    |
|------------------------------|----------------------------------------------------------------------------------------------------|
| Do you know the: *           | Street Address     Volume/Folio Number     Lot on Plan     Council Property Number     Standard Parcel Identifier     Crown Allotment |
| Enter Crown Allotme          | ent details below                                                                                                    |
| At least one of Allotment OR | Portion OR Section Must be supplied.                                                                                                  |
|                              |                                                                                                    |
| Allotment:                   |                                                                                                    |
| Block:                       |                                                                                                    |
| Section:                     |                                                                                                    |
| Portion:                     |                                                                                                    |
| SubDivision:                 |                                                                                                    |
|                              |                                                                                                    |
| Parish / Township            | Select from list below. You can type the parish/township name in field above to position the list.                                    |
|                              | Township of Aberfeldy<br>Acheron<br>Township of Acheron<br>Addington<br>Adjie<br>Adzar                                                |
|                              | l ownship of Alisa<br>Aire<br>Albacutya                                                                                               |

## 7 Water documents search

The following certificates are available through the water documents search:

- water share record
- water register documents.

Water share records provide the following information:

- water share description
- current year allocation
- water share owner(s)
- water share association

#### 7.1 Specify documents

To order water documents, you'll need a document reference number.

Water share records have the prefix WEE or LTE followed by six numbers, for example WEE123456 or LTE123456.

Water register documents have a prefix followed by six numbers, for example MOR123456 or WET123456. View the <u>document prefixes and descriptions listing</u>.

When searching for a water document, you need to enter either:

- water share ID
- > at least one water document number.

| Specify Documents | 2.Select Certificates      | 3.Delivery Details    | 4.Confirm    | 5.Result Summary |
|-------------------|----------------------------|-----------------------|--------------|------------------|
|                   |                            |                       |              |                  |
| Step 1 of         | 5: Specify Docu            | ments                 |              |                  |
| A water share io  | l or at least 1 water regi | ster document is requ | uired.       |                  |
| Order a W         | ater Share Rec             | ord                   |              |                  |
|                   |                            |                       |              |                  |
| VV                | ater Share Id:             |                       |              |                  |
|                   | eg W                       | EE101987              |              |                  |
|                   |                            |                       |              |                  |
| Order Wat         | er Register Doo            | cument(s)             |              |                  |
| Please supply f   | rom 0 to 5 documents:      |                       |              |                  |
|                   | Document:                  |                       | eg LPR321882 |                  |
|                   |                            |                       |              |                  |
|                   |                            |                       |              |                  |
|                   |                            |                       |              |                  |
|                   |                            |                       |              |                  |
|                   |                            |                       |              |                  |
|                   |                            |                       |              | Next             |

- Iand description
- recorded interests
- applications.

## 8 Survey reports search

A survey report provides the following information, where available:

- surveyor details
- report's purpose
- crown description
- municipality
- title reference
- related easements, road abuttals
- survey information perused and used
- datum relationships and connection to MGA94/SCN
- alignments and boundaries adopted
- need for amendment of title

- effect on government roads or Crown lands
- old survey marks details
- connection to permanent marks or permanent survey marks
- whether land is with a proclaimed survey area
- equipment calibration details and GNSS
   equipment and techniques
- currency conditions
- dealing examination reports
- survey abstracts.

View a sample survey report.

### 8.1 Specify documents

To order a survey report, you need a plan reference. A plan reference includes a document prefix, followed by a document number, for example PS 123456.

View our document prefixes and descriptions listing.

|                  | 5: Specify Do         | cuments             |     |  |
|------------------|-----------------------|---------------------|-----|--|
| Please supply fr | rom 1 to 5 survey rep | ort or plan documen | ts: |  |
| Doc              | ument Type:*          | Survey Report 🗸     |     |  |
| Docu             | ıment Prefix:*        | CP v                |     |  |
| Docum            | ent Number: *         | g 412983 for PS     |     |  |
|                  |                       | Add To List         |     |  |
|                  | nt List               |                     |     |  |
| Survey Docume    |                       |                     |     |  |

To search for a survey report, select the document prefix and enter the number.

## 9 Appendices

### 9.1 Appendix A – valid search criteria

#### 9.1.1 Property certificates search

| Search type                | Valid criteria                                                                                                    |
|----------------------------|----------------------------------------------------------------------------------------------------|
| Lot on plan                | <ul> <li>Lot number (up to three)</li> <li>Plan type (two letters)</li> <li>Plan number (up to six)</li> <li>For example: 123 PS123456.</li> </ul>                                                                     |
| Volume/folio<br>number     | <ul> <li>Volume number (between one to five numbers)</li> <li>Forward slash (/)</li> <li>Folio number (three numbers)</li> <li>For example: 12345/123.</li> </ul>                                                      |
| Street address             | <ul> <li>Unit/Flat number (where applicable)</li> <li>Street number</li> <li>Street name</li> <li>Street type</li> <li>Suburb/Town/Locality</li> <li>Postcode</li> </ul> For example: 123 Smith Street Melbourne 3000. |
| Council property<br>number | <ul> <li>Council property number</li> <li>Municipality</li> <li>For example: 1234567890, Municipality – Monash.</li> </ul>                                                                                             |

| Search type                   | Valid criteria                                                                                                    |
|-------------------------------|----------------------------------------------------------------------------------------------------|
| Standard parcel<br>identifier | <ul> <li>Lot number (up to three)</li> <li>Backslash (\)</li> <li>Plan type</li> <li>Plan number (up to six)</li> <li>For example: 123\PS123456.</li> <li>Or, you can enter in the following way:</li> <li>Plan type</li> <li>Plan number</li> <li>For example: CP123456.</li> </ul> |
| Crown allotment               | <ul> <li>Crown allotment number</li> <li>Section number</li> <li>Parish or township</li> <li>For example: 12B L1 Township of Beechworth.</li> </ul>                                                                                                    |